# LEE F01 – Mazeretli Ders Kayıt Formu

|                                                                              | Genel                             |                                                                                                   |                      |                            |                                                                  |
|------------------------------------------------------------------------------|-----------------------------------|---------------------------------------------------------------------------------------------------|----------------------|----------------------------|------------------------------------------------------------------|
|                                                                              | Gener                             |                                                                                                   |                      |                            |                                                                  |
|                                                                              | LEE F 01 -M                       | IAZERETLİ DERS KAYIT FORMU                                                                        |                      |                            |                                                                  |
|                                                                              | LEE F 03 -D                       | DERS INTIBAK FORMU                                                                                |                      |                            |                                                                  |
|                                                                              | LEE F 04 -T                       | EK DERS-NOT YÜKSELTME SINAVI BAŞVURU FORMU                                                        |                      |                            |                                                                  |
|                                                                              | LEE F 06 -12                      |                                                                                                   |                      |                            |                                                                  |
|                                                                              |                                   | PERS RAĞLAMA FORMU                                                                                |                      |                            |                                                                  |
|                                                                              | LEE F 10 -D                       | ERSTEN CEKİLME FORMU                                                                              |                      |                            |                                                                  |
|                                                                              | LEE F 05 -T                       | EZ DANIŞMANI DEĞIŞİKLİĞİ TEKLİF FORMU                                                             |                      |                            |                                                                  |
|                                                                              |                                   |                                                                                                   |                      |                            |                                                                  |
|                                                                              |                                   |                                                                                                   |                      |                            |                                                                  |
|                                                                              |                                   |                                                                                                   |                      |                            |                                                                  |
| Ders Bilgile                                                                 | ri                                |                                                                                                   |                      | 0.0165 - ≡EWI 2024         |                                                                  |
| <b>Ders Bilgile</b>                                                          | ri                                | Eğitim Dönemi                                                                                     |                      | 0.0145 - #EWI 2024         |                                                                  |
| <b>Ders Bilgile</b><br>iğitim Yılı<br>Lütfen Seçiniz                         | ri                                | Eğitim Dönemi<br>Lütfen Seçiniz                                                                   |                      | 0.0165 - #EWI 2024         |                                                                  |
| <b>Ders Bilgile</b><br>ğitim Yılı<br>Lütfen Seçiniz<br>Ders Kodu             | <b>ri</b><br>Ders Adı             | Eğitim Dönemi<br>Lütfen Seçiniz<br>Dersin Veren Öğretim                                           | Ders ABD             | 0.0145 - #EWI 2024<br>Akts | Kayıt Durumu                                                     |
| <b>Ders Bilgile</b><br>ğitim Yılı<br>Lütfen Seçiniz<br><sup>J</sup> ers Kodu | <b>ri</b><br>Ders Adı             | Eğitim Dönemi<br>Lütfen Seçiniz<br>Dersin Veren Öğretim<br>Üyesi                                  | Ders ABD             | 0.0145 - # EWI 2024        | Kayıt Durumu<br>Lütfen Seçiniz                                   |
| <b>Ders Bilgile</b><br>ğitim Yılı<br>Lütfen Seçiniz<br>Ders Kodu             | ri<br>Ders Adı<br>Ders Adı        | Eğitim Dönemi<br>Lütfen Seçiniz<br>Dersin Veren Öğretim<br>Üyesi<br>Dersin Veren Öğretim          | Ders ABD<br>Ders ABD | Akts                       | Kayıt Durumu<br>Lütfen Seçiniz<br>Kayıt Durumu                   |
| Ders Bilgile<br>iğitim Yılı<br>Lütfen Seçiniz<br>Ders Kodu<br>Ders Kodu      | <b>ri</b><br>Ders Adı<br>Ders Adı | Eğitim Dönemi<br>Lütfen Seçiniz<br>Dersin Veren Öğretim<br>Üyesi<br>Dersin Veren Öğretim<br>Üyesi | Ders ABD<br>Ders ABD | Akts                       | Kayıt Durumu<br>Lütfen Seçiniz<br>Kayıt Durumu<br>Lütfen Seçiniz |

Geç kayıt olan öğrenci, derse kayıt olmak için Mazeretli Ders Kayıt Formu (LEE F01) doldurulmalıdır. Mevcut eğitim yılı ve dönemi seçerek eklemek istediği dersin kodunu, adını, dersi veren öğretim üyesini, dersin hangi programa bağlı olduğunu, akts değerini ve kayıt durumunda sebep belirterek doldurmalıdır. Birden fazla ders eklemek için "+" sembolü kullanılabilir. Gönder butonuna basıldığında "başvurularım" kısmında sırasıyla akademik danışman, anabilim dalı başkanı ve enstitünün onayına sunulur. Onay aşaması tamamlandığında enstitü yönetim kurulu kararı ile ilgili dersler eklenir.

# LEE F03- Ders İntibak Formu

|                                                                                                    |                                           | asayfa Başvurularım Yeni Başvuru English                      | Çıkış Yardım *   |                               |                             |
|----------------------------------------------------------------------------------------------------|-------------------------------------------|---------------------------------------------------------------|------------------|-------------------------------|-----------------------------|
|                                                                                                    | Genel                                     |                                                               |                  |                               |                             |
|                                                                                                    | LEE F 01 - MA2                            | ZERETLİ DERS KAYIT FORMU                                      |                  |                               |                             |
|                                                                                                    | LEE F 03 -DER                             | DERS-NOT YÜKSELTME SINAVI BASV                                | URU FORMU        |                               |                             |
|                                                                                                    | LEE F 06 -İZİN                            | ILİ AYRILMA TALEP FORMU                                       |                  |                               |                             |
|                                                                                                    | LEE F 07-TEZ-                             | PROJE BENZERLİK BİLGİLERİ FORMU                               |                  |                               |                             |
|                                                                                                    | LEE F 09 -DER                             | S BAĞLAMA FORMU                                               |                  |                               |                             |
|                                                                                                    | LEE F 10 -DER                             | STEN ÇEKILME FORMU                                            |                  |                               |                             |
|                                                                                                    |                                           |                                                               |                  |                               |                             |
|                                                                                                    |                                           |                                                               |                  |                               |                             |
|                                                                                                    |                                           |                                                               |                  |                               |                             |
|                                                                                                    |                                           |                                                               |                  |                               |                             |
| Dimen Bileile                                                                                                |                                           |                                                               |                  | 0.0165 - ®EWI 2024            |                             |
| Dönem Bilgile                                                                                                | ri                                        |                                                               |                  | 0.0165 - # FWI 2024           |                             |
| <b>Dönem Bilgile</b><br>Eğitim Yılı                                                                          | ri                                        | Eğitim Dönemi                                                 |                  | 0.0165 - # EWI 2024           |                             |
| <b>Dönem Bilgile</b><br>Eğitim Yılı<br>Lütfen Seciniz                                                        | ri                                        | Eğitim Dönemi<br>Lütfen Seciniz                               |                  | 0.0165 - #EWI 2024            |                             |
| <b>Dönem Bilgile</b><br>Eğitim Yılı<br>Lütfen Seçiniz                                                        | ri                                        | Eğitim Dönemi<br>Lütfen Seçiniz                               |                  | 0.0165 - # (WI 2024           |                             |
| Dönem Bilgile<br>Eğitim Yılı<br>Lütfen Seçiniz<br>Transfer Edile                                             | ri<br>cek Dersler                         | Eğitim Dönemi<br>Lütfen Seçiniz                               |                  | 0.0165 - # (WI 2024           |                             |
| Dönem Bilgile<br>İğitim Yılı<br>Lütfen Seçiniz<br><b>Transfer Edile</b><br>Ders Kodu ve Adı                  | e <b>ri</b><br><b>cek Dersler</b><br>Akts | Eğitim Dönemi<br>Lütfen Seçiniz<br>Not                        | Ders Kodu ve Adı | 0.0165 - # 0.001 2024         | Not                         |
| Dönem Bilgile<br>İğitim Yılı<br>Lütfen Seçiniz<br><b>Fransfer Edile</b> r<br>Ders Kodu ve Adı                | c <b>ek Dersler</b><br>Akts               | Eğitim Dönemi<br>Lütfen Seçiniz<br>Not                        | Ders Kodu ve Adı | 0.0165 - #EWI 2024            | Not                         |
| Dönem Bilgile<br>Eğitim Yılı<br>Lütfen Seçiniz<br>Transfer Edileo<br>Ders Kodu ve Adı<br>Diğer Kurum/Program | cek Dersler<br>Akts                       | Eğitim Dönemi<br>Lütfen Seçiniz                               | Ders Kodu ve Adı | Akts                          | Not<br>Eslestirilen AU Ders |
| Dönem Bilgile<br>Eğitim Yılı<br>Lütfen Seçiniz<br>Transfer Ediler<br>Ders Kodu ve Adı<br>Diğer Kurum/Program | cek Dersler<br>Akts                       | Eğitim Dönemi<br>Lütfen Seçiniz<br>Not<br>Diğer Kurum/Program | Ders Kodu ve Adı | Akts                          | Not<br>Eşleştirilen AU Ders |
| Dönem Bilgile<br>Eğitim Yılı<br>Lütfen Seçiniz<br>Transfer Edile<br>Ders Kodu ve Adı<br>Diğer Kurum/Program  | cek Dersler<br>Akts                       | Eğitim Dönemi<br>Lütfen Seçiniz<br>Not<br>Diğer Kurum/Program | Ders Kodu ve Adı | Akts<br>Eşleştirilen AU Dersi | Not<br>Eşleştirilen AU Ders |

Farklı bir kurumdan alınan dersin ilgili programın müfredatında yer alan bir derse intibak edilmesi için Ders İntibak Formu (LEE F03) doldurulmalıdır. Mevcut bulunduğu eğitim yılı ve dönemi seçilmeli sonrasında farklı kurumdan aldığı dersin kodu ve adını, akts değerini ve aldığı notu yazılmalıdır. Altınbaş Üniversitesi'nde denkliği olan dersin kodu ve adı, akts değerini ve notunu doldurulmalıdır. Birden fazla ders eklemek için "+" sembolü kullanılabilir. Gönder butonuna basıldığında "başvurularım" kısmında sırasıyla anabilim dalı başkanı ve enstitünün onayına sunulur. Onay aşaması tamamlandığında enstitü yönetim kurulu kararı ile ilgili ders intibak edilir.

(Bkz. Lisansüstü Eğitim Enstitüsü Yönetmelik Madde 49)

#### LEE F04-Tek Ders-Not Yükseltme Sınavı Başvuru Formu

| ← → C to op.altinbas.edu.tr/apply/leeforms/? | SubPage=FormList                                                                                                    | ୧ 🕁 |
|----------------------------------------------|----------------------------------------------------------------------------------------------------|-----|
|                                              | ALTINBAS Anasayfa Başvurularım Yeni Başvuru English Çıkış Yardım "                                                                                                    |     |
|                                              | Genel                                                                                                    |     |
|                                              | LEE F 01 -MAZERETLİ DERS KAYIT FORMU   LEE F 03 -DERS İNTİBAK FORMU   LEE F 04 -TEK DERS-NOT YÜKSELTME SINAVI BAŞVURU FORMU   LEE F 06 -İZİNLİ AYRILMA TALEP FORMU   LEE F 07 -TEZ-PROJE BENZERLİK BİLGİLERİ FORMU   LEE F 09 -DERS BAĞLAMA FORMU   LEE F 10 -DERSTEN ÇEKİLME FORMU   LEE F 10 -DERSTEN ÇEKİLME FORMU   LEE F 05 -TEZ DANIŞMANI DEĞIŞİKLİĞI TEKLİF FORMU |     |
|                                              |                                                                                                    |     |
|                                              |                                                                                                    |     |

Tek ders/not yükseltme sınavına kaydolmak isteyen öğrenci Tek Ders-Not Yükseltme Sınavı Başvuru Formu'nuForumu'nu (LEE F04) doldurmalıdır. Mevcut eğitim yılı ve dönemi seçilerek sınavına girmek istenen dersin kodu ve adı sebep belirterek doldurmalıdır. Gönder butonuna basıldığında "başvurularım" kısmında sırasıyla anabilim dalı başkanı ve enstitünün onayına sunulur. Onay aşamasından sonra dersi veren öğretim üyesi sınav yeri ve tarihini öğrenciye duyurur. Sınav sonucu enstitü yönetim kurulu kararı ile öğrencinin transkriptine işlenir. (Bkz. Lisansüstü Eğitim Enstitüsü Yönetmelik Madde 45)

## LEE F06 – İzinli Ayrılma Talep Formu <del>(Kayıt</del> Dondurma)

← → C 🔄 op.altinbas.edu.tr/apply/leeforms/?SubPage=FormLie

| LEE F C<br>LEE F C<br>LEE F C | I -MAZERETLİ DERS KAYIT FORN<br>3 -DERS İNTİBAK FORMU<br>4 -TEK DERS-NOT YÜKSELTME SI | IU<br>INAVI BASVURI I FORM |    |  |  |  |
|-------------------------------|---------------------------------------------------------------------------------------|----------------------------|----|--|--|--|
| LEE F C<br>LEE F C            | 3 -DERS İNTİBAK FORMU<br>4 -TEK DERS-NOT YÜKSELTME SI                                 | INAVI BASVURI I FORM       |    |  |  |  |
| LEE F C                       | 4 -TEK DERS-NOT YÜKSELTME SI                                                          | INAVI BASVURU FORM         |    |  |  |  |
| LEE F C                       |                                                                                       | in an Drigton of the       | IU |  |  |  |
|                               | 5 -İZİNLİ AYRILMA TALEP FORMI                                                         |                            | ĺ  |  |  |  |
| LEE F C                       | 7-TEZ-PROJE BENZERLÍK BİLGİLE                                                         | Rİ FORMU                   |    |  |  |  |
| LEE F C                       | 9 -DERS BAĞLAMA FORMU                                                                 |                            |    |  |  |  |
| LEE F 1                       | ) -DERSTEN ÇEKİLME FORMU                                                              |                            |    |  |  |  |
| LEE F C                       | 5 -TEZ DANIŞMANI DEĞİŞİKLİĞİ                                                          | TEKLİF FORMU               |    |  |  |  |
|                               |                                                                                       |                            |    |  |  |  |

۹ 🕁

| Dönem Bilgileri                 |                                 |
|---------------------------------|---------------------------------|
| Eğitim Yılı<br>Lütfen Seçiniz   | Eğitim Dönemi<br>Lütfen Seçiniz |
| İzin Talebi                     |                                 |
| İzin Gerekçesi                  |                                 |
| İzin İstenen Dönemler           |                                 |
| Eğitim Yılı                     | Eğitim Dönemi                   |
| Lütfen Seçiniz                  | Lütfen Seçiniz                  |
| İzin Gerekçesi                  |                                 |
| Gerekçe Gösterir Belge          |                                 |
| Dosya Seç Dosya seçilmedi       |                                 |
| Sadece pdf formatı kabul edilir |                                 |
|                                 | Gönder                          |

Kayıt dondurmakİzinli ayrılmak isteyen öğrenci İzinli Ayrılma Talep Formu'nuForumu'nu (LEE F06) doldurmalıdır. Mevcut bulunduğu eğitim yılı ve dönemi seçilerek izin gerekçesi kısmında kısaca sebep belirtilmelidir. İzin istenilen dönem seçilmelidir. Birden fazla dönem kayıt dondurmak isteniyorsa "+" sembolü kullanılabilir. İzin gerekçesini kanıtlayan nitelikte bir dosya (sağlık raporu vb.) yükledikten sonra talep enstitünün onayına sunulur. Enstitü yönetim kurulu kararı sonucunda, öğrenciye kayıt dondurma talebinin kabul ya da reddine dair bilgilendirme yapılır.

(<u>Bkz.(Bkz.</u>Lisansüstü Eğitim Enstitüsü Yönetmelik Madde 45)

## LEE F09 – Ders Bağlama Formu

|                                                                                                    | UNIVERSITES    | in başvara Eligilisi                                     |                           |                 |                       |
|----------------------------------------------------------------------------------------------------|----------------|----------------------------------------------------------|---------------------------|-----------------|-----------------------|
|                                                                                                    | Genel          |                                                          |                           |                 |                       |
|                                                                                                    | LEE F 01 -MA   | ZERETLİ DERS KAYIT FORMU                                 |                           |                 |                       |
|                                                                                                    | LEE F 03 -DEF  | RS İNTİBAK FORMU                                         |                           |                 |                       |
|                                                                                                    | LEE F 04 -TEK  | C DERS-NOT YÜKSELTME SINAVI BA                           | ŞVURU FORMU               |                 |                       |
|                                                                                                    | LEE F 06 -İZİN | ILİ AYRILMA TALEP FORMU                                  |                           |                 |                       |
|                                                                                                    | LEE F 07-TEZ-  | PROJE BENZERLİK BİLGİLERİ FORM                           | U                         |                 |                       |
|                                                                                                    | LEE F 09 -DEF  | RS BAĞLAMA FORMU                                         |                           |                 |                       |
|                                                                                                    | LEE F 10 - DER | STEN ÇEKİLME FORMU                                       |                           |                 |                       |
|                                                                                                    | LEE F 05 -TEZ  | DANIŞMANI DEĞİŞİKLİĞİ TEKLİF FO                          | DRMU                      |                 |                       |
|                                                                                                    |                |                                                          |                           |                 |                       |
| Dönem Bilgileri                                                                                                    |                |                                                          | 0.014                     | 55 - ≉EW1 2024  |                       |
| <b>Dönem Bilgileri</b><br>ğitim Yılı                                                                                                    |                | Eğitim Dönemi                                            | 0.010                     | 55 - ® EWI 2024 |                       |
| <b>Dönem Bilgileri</b><br>ğitim Yılı<br>Lütfen Seçiniz                                                                                                    |                | Eğitim Dönemi<br>Lütfen Seçiniz                          | 0.014                     | 55 - ® EWI 2024 |                       |
| <b>Dönem Bilgileri</b><br>ğitim Yılı<br>Lütfen Seçiniz<br>B <b>ağlanacak Dersler</b>                                                                               |                | Eğitim Dönemi<br>Lütfen Seçiniz                          | 0.016                     | 55 - * EWI 2024 |                       |
| Dönem Bilgileri<br>ğitim Yılı<br>Lütfen Seçiniz<br>Gağlanacak Dersler<br>ers Kodu ve Adı                                                                           | Akts           | Eğitim Dönemi<br>Lütfen Seçiniz<br>Not                   | 0.014<br>Ders Kodu ve Adı | 55 - ®EWI 2024  | Not                   |
| <b>Dönem Bilgileri</b><br>ğitim Yılı<br>Lütfen Seçiniz<br><b>Bağlanacak Dersler</b><br>ers Kodu ve Adı                                                             | Akts           | Eğitim Dönemi<br>Lütfen Seçiniz<br>Not<br>Lütfen Seçiniz | Ders Kodu ve Adı          | 55 - ® EWI 2024 | Not<br>Lütfen Seçiniz |
| Dönem Bilgileri<br>ğitim Yılı<br>Lütfen Seçiniz<br>Bağlanacak Dersler<br>Ders Kodu ve Adı<br>Lot ortalaması düşük veya başarısız<br>lunan ders                     | Akts           | Eğitim Dönemi<br>Lütfen Seçiniz<br>Not<br>Lütfen Seçiniz | Ders Kodu ve Adı          | 55 - ®EWI 2024  | Not<br>Lütfen Seçiniz |
| Dönem Bilgileri<br>ğitim Yılı<br>Lütfen Seçiniz<br>Bağlanacak Dersler<br>Vers Kodu ve Adı<br>lot ortalaması düşük veya başarısız<br>lunan ders                     | Akts           | Eğitim Dönemi<br>Lütfen Seçiniz<br>Not<br>Lütfen Seçiniz | Ders Kodu ve Adı          | -5 - ® FWI 2024 | Not<br>Lütfen Seçiniz |
| Dönem Bilgileri<br>ğitim Yılı<br>Lütfen Seçiniz<br>Bağlanacak Dersler<br>Ders Kodu ve Adı<br>Ders Kodu ve Adı<br>Not ortalaması düşük veya başarısız<br>lunan ders | Akts           | Eğitim Dönemi<br>Lütfen Seçiniz<br>Not<br>Lütfen Seçiniz | Ders Kodu ve Adı          | Akts            | Not<br>Lütfen Seçiniz |

Öğrenci önceki dönemlerde aldığı notu düşük veya başarısız olan seçmeli bir dersi, ilerleyen dönemlerde aldığı not ortalaması bağlamak istediği dersten daha yüksek olan başka bir seçmeli derse bağlama talebinde bulunmak için Ders Bağlama Formu (LEE F09) doldurmalıdır. Sırasıyla başarısız olunan veya not ortalaması düşük olan dersin kodu ve adı, akts değeri ve alınan not -yazılır. Sonrasında bağlamak istenilen dersin kodu ve adı, akts değeri ve notu doğru bir şekilde doldurulmalıdır. Birden fazla ders eklemek için "+" sembolü" sembolü kullanılabilir. Gönder butonuna basıldığında "başıldığında "başıldığında "kısmında

sırasıyla anabilim dalı başkanı ve enstitünün onayına sunulur. Uygun bulunması halinde enstitü yönetim kurulu kararı ile ilgili dersler bağlanır. (<u>Bkz.(Bkz.</u> Lisansüstü Eğitim Enstitüsü Yönetmelik Madde 18).

LEE F10 – Dersten Cekilme Formu

| Genel<br>LEE F 01 -MAZERETLİ DERS KAYIT FORMU<br>LEE F 03 -DERS İNTİBAK FORMU<br>LEE F 04 -TEK DERS-NOT YÜKSELTME SINAVI BAŞVURU FORM<br>LEE F 06 -IZİNLİ AYRILMA TALEP FORMU<br>LEE F 07 -TEZ-PROJE BENZERLİK BİLGİLERİ FORMU<br>LEE F 09 -DERS BAĞLAMA FORMU<br>LEE F 10 -DERSTEN ÇEKİLME FORMU<br>LEE F 05 -TEZ DANIŞMANI DEĞIŞİKLİĞİ TEKLİF FORMU                           | πυ                              |                                                         |                                                              |
|----------------------------------------------------------------------------------------------------|---------------------------------|---------------------------------------------------------|--------------------------------------------------------------|
| LEE F 01 -MAZERETLİ DERS KAYIT FORMU<br>LEE F 03 -DERS İNTİBAK FORMU<br>LEE F 04 -TEK DERS-NOT YÜKSELTME SINAVI BAŞVURU FORM<br>LEE F 06 -İZİNLİ AYRILMA TALEP FORMU<br>LEE F 07 -TEZ-PROJE BENZERLİK BİLGİLERİ FORMU<br>LEE F 09 -DERS BAĞLAMA FORMU<br>LEE F 10 -DERSTEN ÇEKİLME FORMU<br>LEE F 10 -DERSTEN ÇEKİLME FORMU<br>LEE F 05 -TEZ DANIŞMANI DEĞIŞİKLİĞİ TEKLİF FORMU | nυ                              |                                                         |                                                              |
| LEE F 03 -DERS İNTİBAK FORMU<br>LEE F 04 -TEK DERS-NOT YÜKSELTME SINAVI BAŞVURU FORM<br>LEE F 06 -İZİNLİ AYRILMA TALEP FORMU<br>LEE F 07 -TEZ-PROJE BENZERLİK BİLGİLERİ FORMU<br>LEE F 09 -DERS BAĞLAMA FORMU<br>LEE F 10 -DERSTEN ÇEKİLME FORMU<br>LEE F 10 -DERSTEN ÇEKİLME FORMU<br>LEE F 05 -TEZ DANIŞMANI DEĞİŞİKLİĞİ TEKLİF FORMU                                         | ıu                              |                                                         |                                                              |
| LEE F 04 -TEK DERS-NOT YÜKSELTME SINAVI BAŞVURU FORM<br>LEE F 06 -IZİNLİ AYRILMA TALEP FORMU<br>LEE F 07 -TEZ-PROJE BENZERLİK BİLGİLERİ FORMU<br>LEE F 09 -DERS BAĞLAMA FORMU<br>LEE F 00 -DERSTEN ÇEKİLME FORMU<br>LEE F 05 -TEZ DANIŞMANI DEĞİŞİKLİĞİ TEKLİF FORMU                                                                                                    | ли                              |                                                         |                                                              |
| LEE F 06 -İZİNLİ AYRILMA TALEP FORMU<br>LEE F 07-TEZ-PROJE BENZERLİK BİLGİLERİ FORMU<br>LEE F 09 -DERS BAĞLAMA FORMU<br>LEE F 10 -DERSTEN ÇEKİLME FORMU<br>LEE F 05 -TEZ DANIŞMANI DEĞIŞİKLİĞİ TEKLİF FORMU                                                                                                    |                                 |                                                         |                                                              |
| LEE F 07-TEZ-PROJE BENZERLİK BİLGİLERİ FORMU<br>LEE F 09 -DERS BAĞLAMA FORMU<br>LEE F 10 -DERSTEN ÇEKİLME FORMU<br>LEE F 05 -TEZ DANIŞMANI DEĞİŞİKLİĞİ TEKLİF FORMU                                                                                                    |                                 |                                                         |                                                              |
| LEE F 09 -DERS BAGLAMA FORMU                                                                                                    |                                 |                                                         |                                                              |
| LEE F 10 -DEKSTEN ÇEKLIME POKNIO                                                                                                    |                                 |                                                         |                                                              |
|                                                                                                    |                                 |                                                         |                                                              |
|                                                                                                    |                                 |                                                         |                                                              |
|                                                                                                    | 0.01                            | 65 - ®EWI 2024                                          |                                                              |
|                                                                                                    |                                 |                                                         |                                                              |
| Eğitim Dönemi                                                                                                    |                                 |                                                         |                                                              |
| Lütfen Seçiniz                                                                                                    |                                 |                                                         |                                                              |
|                                                                                                    | Dersin Veren Öğretim            | Akts                                                    | Kayıt Durumu                                                 |
|                                                                                                    | Üvesi                           |                                                         | Lütfen Seçiniz                                               |
|                                                                                                    | o jesi                          |                                                         |                                                              |
|                                                                                                    | Eğitim Dönemi<br>Lütfen Seçiniz | Eğitim Dönemi<br>Lütfen Seçiniz<br>Dersin Veren Öğretim | Eğitim Dönemi<br>Lütfen Seçiniz<br>Dersin Veren Öğretim Akts |

Ders Ekle-Bırak haftasının ardından, akademik takvimde yer alan dersten çekilme tarihlerinde başvuruda bulunmak için Dersten Çekilme Formu (LEE F10) doldurmalıdır. Mevcut bulunduğu eğitim yılı ve dönemini seçilir, çekilmek istenilen dersin kodu, adı, dersi veren öğretim üyesi ve akts değeri sebep belirterek doldurulmalıdır. Birden fazla ders eklemek <u>için"+için "+</u>" sembolü kullanılabilir. Gönder butonuna bastıktan sonra sırasıyla anabilim dalı ve enstitünün onayına sunulur. Uygun bulunması halinde enstitü yönetim kurulu kararı ile öğrencinin dersten çekildiğini belirten "W(Withdraw)" harf notu transkripte işlenir.

(<u>Bkz.(Bkz.</u>Lisansüstü Eğitim Enstitüsü Yönetmelik Madde 11)

# LEE F05 – Tez Danışmanı Değişikliği Teklif Formu

|                                                                                                    | rage=⊧omList                                                                                        | ष भ |
|----------------------------------------------------------------------------------------------------|----------------------------------------------------------------------------------------------------|-----|
|                                                                                                    | ALTINBAS Anasayfa Başvurularım Yeni Başvuru English Çılış Yardım -                                  |     |
|                                                                                                    | Genel                                                                                               |     |
|                                                                                                    | LEE F 01 -MAZERETLİ DERS KAYIT FORMU                                                                |     |
|                                                                                                    | LEE F 03 -DERS İNTİBAK FORMU                                                                        |     |
|                                                                                                    | LEE F 04 -TEK DERS-NOT YÜKSELTME SINAVI BAŞVURU FORMU                                               |     |
|                                                                                                    | LEE F 06 -İZİNLİ AYRILMA TALEP FORMU                                                                |     |
|                                                                                                    | LEE F 07-TEZ-PROJE BENZERLİK BİLGİLERİ FORMU                                                        |     |
|                                                                                                    | LEE F 09 -DERS BAĞLAMA FORMU                                                                        |     |
|                                                                                                    | LEE F 10 -DERSTEN ÇEKİLME FORMU                                                                     |     |
|                                                                                                    | LEE F 05 -TEZ DANIŞMANI DEĞIŞİKLİĞİ TEKLİF FORMU                                                    |     |
|                                                                                                    |                                                                                                    |     |
| Dönem Bilgileri                                                                                                    | 0,0165 - *EWI 202                                                                                   | 4   |
| <b>Dönem Bilgileri</b><br>Eğitim Yılı                                                                                                    | 0.0165 - ≢EWI 202<br>Eğitim Dönemi                                                                  | 4   |
| <b>Dönem Bilgileri</b><br>Eğitim Yılı<br>Lütfen Seçiniz                                                                                                    | 00165 - ≢ EWI 202<br>Eğitim Dönemi<br>Lütfen Seçiniz                                                | 4   |
| Dönem Bilgileri<br>Eğitim Yılı<br>Lütfen Seçiniz<br>Mevcut Danışman                                                                                                    | 0.0165 - ≢EWI 202<br>Eğitim Dönemi<br>Lütfen Seçiniz                                                | 4   |
| Dönem Bilgileri<br>Eğitim Yılı<br>Lütfen Seçiniz<br>Mevcut Danışman<br>Danışmanın Unvanı, Adı-Soyadı                                                                             | Eğitim Dönemi<br>Lütfen Seçiniz<br>Bağlı Bulunduğu Kurum ve Bölüm                                   | 4   |
| Dönem Bilgileri<br>Eğitim Yılı<br>Lütfen Seçiniz<br>Mevcut Danışman<br>Danışmanın Unvanı, Adı-Soyadı<br>Doç. Dr. MURAT BOLELLİ                                                   | Eğitim Dönemi<br>Lütfen Seçiniz<br>Bağlı Bulunduğu Kurum ve Bölüm                                   | 4   |
| Dönem Bilgileri<br>Eğitim Yılı<br>Lütfen Seçiniz<br>Mevcut Danışman<br>Danışmanın Unvanı, Adı-Soyadı<br>Doç. Dr. MURAT BOLELLİ<br>Yeni Danışman                                  | Eğitim Dönemi<br>Lütfen Seçiniz<br>Bağlı Bulunduğu Kurum ve Bölüm                                   | 4   |
| Dönem Bilgileri<br>Eğitim Yılı<br>Lütfen Seçiniz<br>Mevcut Danışman<br>Danışmanın Unvanı, Adı-Soyadı<br>Doç. Dr. MURAT BOLELLİ<br>Yeni Danışman<br>Danışmanın Unvanı, Adı-Soyadı | Eğitim Dönemi<br>Lütfen Seçiniz<br>Bağlı Bulunduğu Kurum ve Bölüm<br>Bağlı Bulunduğu Kurum ve Bölüm | 4   |

Tez danışmanı değişikliği talebi için Tez Danışmanı Değişikliği Teklif Formu (LEE F05) tez aşamasında olan öğrenci tarafından doldurulmalıdır. Mevcut olan eğitim yılı ve dönem seçilerek mevcut danışmanın adı, soyadı ve bağlı bulunduğu kurum ve bölümü doldurulur. Yeni danışmanının adı ve soyadı, bağlı bulunduğu kurum ve bölüm doldurulur. Sırasıyla mevcut danışmanın, seçilen yeni danışmanın, anabilim dalı başkanın ve enstitünün onayına sunulur. Uygun görülmesi halinde enstitü yönetim kurulu kararı ile ilgili öğrencinin tez danışmanı değiştirilir.

LEE F01 – Yüksek Lisans Tez Konusu Bildirim Formu

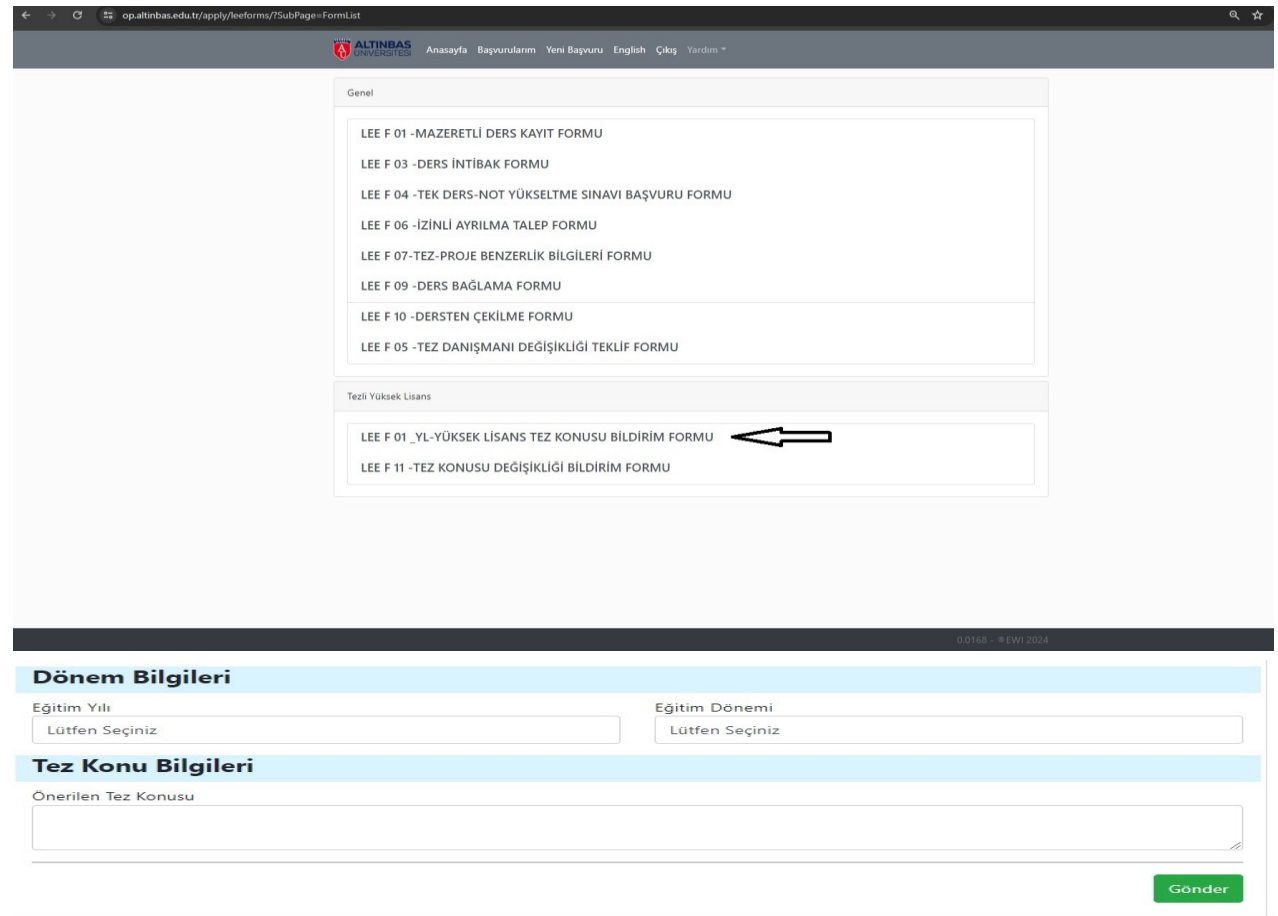

Yüksek lisans tez aşamasında bulunan öğrencinin tez konusunun sisteme işlenmesi için Yüksek Lisans Tez Konusu Bildirim Formu (<u>LEE(LEE</u> F01) öğrenci tarafından doldurulmalıdır. Mevcut bulunduğu eğitim yılı ve dönemi seçilerek önerilen tez konusunu doldurduktan sonra sırasıyla tez danışmanın, anabilim dalı başkanının ve enstitünün onayına sunulur. Uygun görülmesi halinde enstitü yönetim kurulu kararı ile tez konusu tez yönetim sistemine eklenir.

(Bkz.(Bkz. Lisansüstü Eğitim Enstitüsü Yönetmelik Madde 28)

| LEE F11- Tez Konusu Değişikliği Bildirim Form | u |
|-----------------------------------------------|---|
|-----------------------------------------------|---|

| → C 🗳 op.altinbas.edu.tr/apply/leeforms/?SubP           | ige=FormList                                                                                                    |
|---------------------------------------------------------|----------------------------------------------------------------------------------------------------|
|                                                         | ALTINBAS Anasayfa Başvurularım Yeni Başvuru English Çıkış Yardım *                                                                                                    |
|                                                         | Genel   LEE F 01 - MAZERETLİ DERS KAYIT FORMU   LEE F 03 - DERS İNTİBAK FORMU   LEE F 04 - TEK DERS-NOT YÜKSELTME SINAVI BAŞVURU FORMU   LEE F 06 - İZİNLİ AYRILMA TALEP FORMU   LEE F 07-TEZ-PROJE BENZERLİK BİLGİLERİ FORMU   LEE F 10 - DERS BAĞLAMA FORMU   LEE F 10 - DERSTEN ÇEKİLME FORMU   LEE F 10 - DERSTEN ÇEKİLME FORMU   LEE F 10 - DERSTEN ÇEKİLME FORMU   LEE F 10 - DERSTEN ÇEKİLME FORMU   LEE F 10 - DERSTEN ÇEKİLME FORMU   LEE F 10 - TEZ - PROJE BENZERLİK BİLDİRİM FORMU   LEE F 10 - DERSTEN ÇEKİLME FORMU   LEE F 10 - DERSTEN ÇEKİLME FORMU   LEE F 10 - TEZ - KEKİLME FORMU   LEE F 10 - DERSTEN ÇEKİLME FORMU   LEE F 10 - DERSTEN ÇEKİLME FORMU   LEE F 10 - TEZ - KONUSU BİLDİRİM FORMU |
| <b>Dönem Bilgileri</b><br>Eğitim Yılı<br>Lütfen Seçiniz | LEE F 01_YL-YÜKSEK LİSANS TEZ KONUSU BİLDİRİM FORMU   LEE F 11 -TEZ KONUSU DEĞİŞİKLİĞİ BİLDİRİM FORMU   Outlas - @EWI 2024                                                                                                    |
| TEZ KONUSU BİLGİL                                       | ERÍ                                                                                                    |
| Mevcut Tez Konusu                                       | Önerilen Yeni Tez Konusu                                                                                                    |
|                                                         | Gön                                                                                                    |

Yüksek lisans tez aşamasında bulunan öğrencinin tez konusu<del>nu</del> değişikliği talebi için Yüksek Lisans Tez Konusu Değişikliği Formu (LEE F11) doldurulmalıdır. Mevcut bulunduğu eğitim yılı ve dönem seçilerek mevcut tez konusunu ve önerilen yeni tez konusunu alanları doldurduktan sonra sırasıyla tez danışmanın, anabilim dalı başkanının ve enstitünün onayına sunulur. Uygun görülmesi halinde enstitü yönetim kurulu kararı ile değişen tez konusu tez yönetim sistemine eklenir.

#### Lisansüstü Eğitim Enstitüsü Yönetmeliğine ulaşmak için buraya tıklayınız.